## How to buy 4th level Reserved Seats

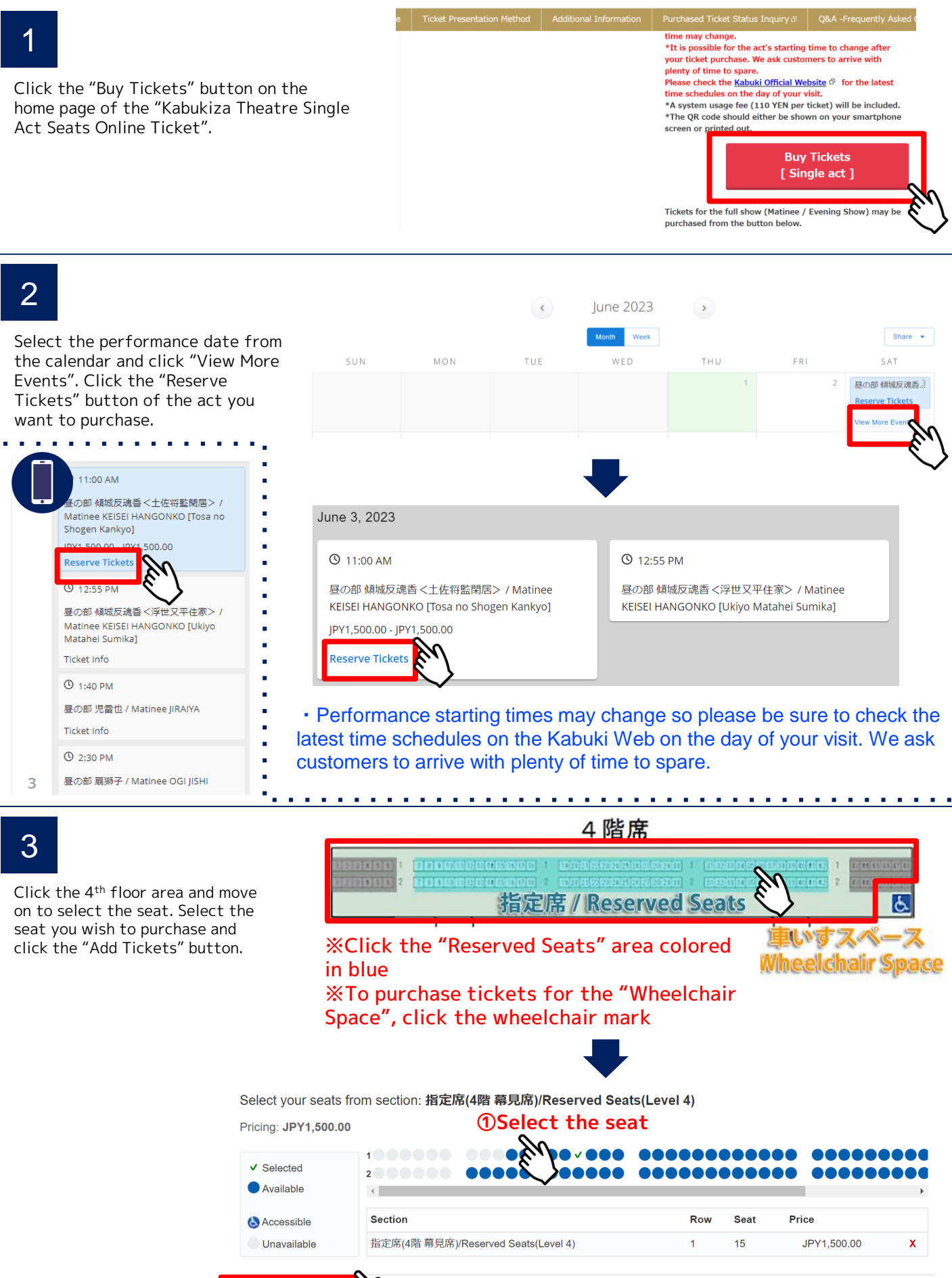

**2Click the "Add tickets" button** 

Check the ticket details and click "Continue".

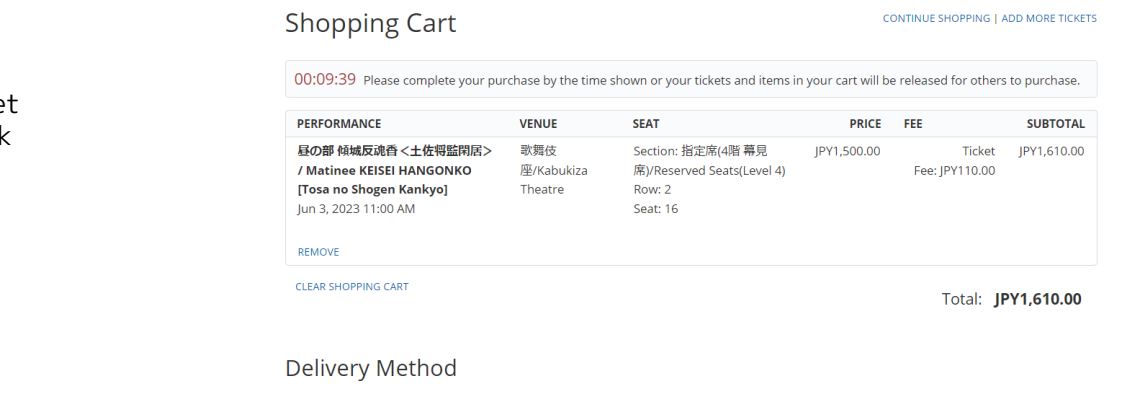

## CREDIT CARD + PRINT AT HOME

You may print your tickets now or print them later using a link found in your purchase confirmation email. Please add "ticket.e-tix.jp@etix.com" to your email address book to ensure delivery.

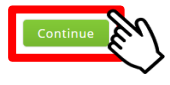

5

Shipping Address

Email \* Re-enter Email \* ∕ ave checked the order details at the top of this screen, read all Terms tions and agree to it before submitting the order. \*lf th

r details (ticket type, number of tickets, amount) are different, click "VIEW SHOPPING CART" at the top of this screen, then remove the incorrect selection and correct it.

## \*Submit the "Reserve" button will complete the order.

\*For online payments such as credit cards, we will make an immediate payment after entering the payment information on the payment screen on the next page.

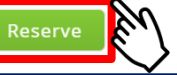

6

Enter your card information and click "Pay" within 10 minutes.

Fill out the shipping address

and click "Reserve".

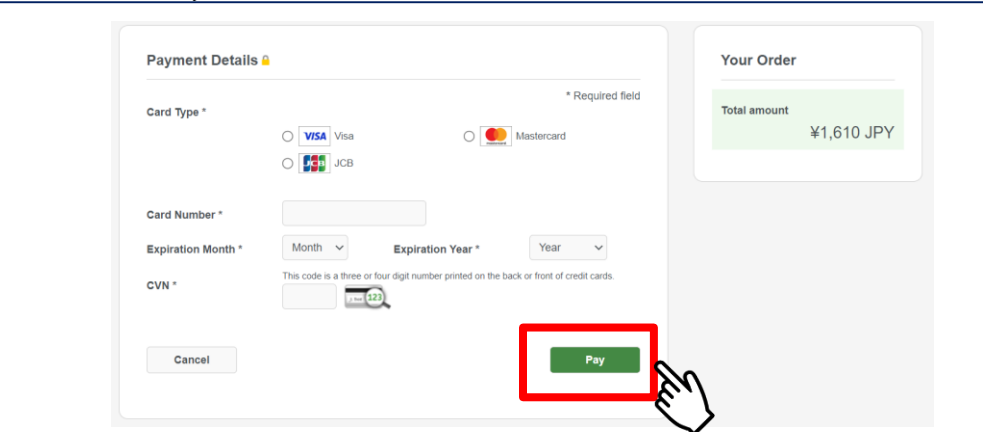

The confirmation code will be shown when your purchase is completed. Please take a note of your confirmation code.

Order: 21014484

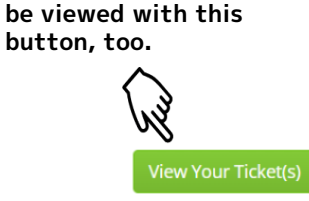

The QR code ticket may

8

After receiving the "Order Confirmation Email", please verify the QR code ticket from "View Your Ticket".

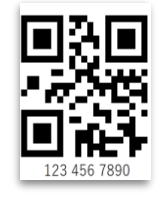

A QR code will be issued per seat.

%The QR code will be required when entering the theatre. It should either be shown on your smartphone screen or printed out.

Thank you! Your order is complete.